| 😹 FixFoto                |                            |                                                                                                    |            |
|--------------------------|----------------------------|----------------------------------------------------------------------------------------------------|------------|
| EDatei Ansicht Bi        | earbeiten Bild Umform      | men Effekte Extras Hilfe                                                                                                    |            |
| : 💣 🕱 🗄 🚵 🔤              | 5 🎯 見 🐞 <mark>,</mark> i 🗞 | - 黒 〒 〒 人   筑 Q - 図 <sub>2</sub> : い・ · · · · · · · · · · · · · · · · · ·                                                                                                    |            |
| 🤅 🔆 🕵 👧 🛛 📩              | , 🕕 🍨, ê.   📓 🗸            | 🖋 🚽 🗉 🔳 🙏 🐨 🖳 🚱 💘 🛞 🐚 🔳 🔷 💥 🔍 💷 🌚 🖓 🏨                                                                                                    |            |
| S. Contraction           |                            |                                                                                                    |            |
|                          | 146.00                     |                                                                                                    |            |
| 8                        |                            |                                                                                                    | 0          |
|                          | 1 Stark                    | ke 🕐 Position                                                                                                    |            |
| 0                        | L.<br>links                | 1 10 100                                                                                                    |            |
|                          |                            | ••••• 0 ••••                                                                                                    |            |
| <b>1</b>                 | oben<br>0                  |                                                                                                    |            |
|                          | rechts<br>0                |                                                                                                    |            |
|                          | unten                      | Bild um Farbe erweitern 6. V Einstellung testen 13. 16. 17.                                                                                                    |            |
|                          |                            | ▼ ▼ ▼ U ▼ ▼ ▼ 255 255 255 T. ▼ Rahmenfarbe Farbe kopieren neues Element hinzufügen A Löschen                                                                                                    |            |
|                          |                            |                                                                                                    |            |
|                          | live                       | e Vorschau Linksklick ins Vorschaubild übernimmt Farbe Arial View 19. Vorschau aktualisieren Hilf 20.                                                                                                    |            |
|                          | 11.                        | Rahmen aus Zwischenablage übernehmen                                                                                                    |            |
| 1                        |                            | 15 Rehmen speichern 221Rahmen löschen                                                                                                    |            |
|                          |                            | Öbildrahmen<br>3D beige 10breit                                                                                                    |            |
|                          |                            | 30 beige 15breit<br>30 beige 20breit                                                                                                    |            |
|                          | 3839                       | Unscharf 5-breit, schwarz-beidseitig 1-breit<br>Unscharf, 10-breit, schwarz-beidseitig 1-breit                                                                                                    |            |
|                          |                            | Unscharf – 15breit schwarz-innen-aussen-mitt<br>Schzarcheitt – unschwarz-innen-aussen-mitt                                                                                                    |            |
|                          |                            | Grün6_3Unscharf18-9-4. Verlauf-grünschwarz<br>Die Denhalt- Verlauf-grünschwarz                                                                                                    |            |
|                          |                            | 3D-Verlauf_Seque                                                                                                    |            |
| <b>9</b>                 |                            | schlicht schwarz, mit Passenthout                                                                                                    |            |
| 22, 110, 20, 20, 20, 20, |                            | Websil-Deformer references-our websil-<br>Websil-Deformer and the second second se |            |
|                          |                            | Graubau31_schwarzvon5bis1_Abstandwachse                                                                                                    |            |
| Berger States            |                            | (Graubiau20_3maibchwar22-Abstand3<br>Heilrand20-weich                                                                                                    |            |
|                          |                            | 2Tach-Pyramide_ziegeirot<br>Multi_3D_passepartout                                                                                                    |            |
| S. A. S. S. S.           |                            | SW-Rahmen<br>2fach-Pyramidenstumpf_ziegelrot                                                                                                    |            |
|                          |                            | 21. Rahmung durchführen                                                                                                    |            |
| 8                        |                            |                                                                                                    |            |
|                          | 1997 <mark> </mark>        |                                                                                                    |            |
|                          |                            |                                                                                                    |            |
| 876×703 110%             | 236 233 216 X:329,         | ,Y:391                                                                                                    | UE NUM RE  |
| Start                    |                            | De 😸                                                                                                    | Sonntag    |
|                          | Microsoft Word             | 🚰 FixFoto                                                                                                    | 09.04.2006 |

1. Rahmenstärke – entweder jede Seite einzeln – auch unterschiedliche Werte oder für alle Seiten gemeinsam

1a. Einstellung bei "Text einblenden" (siehe 6.)

| ~               |
|-----------------|
| = Schriftgröße  |
| = Drehwinkel    |
| = Schriftstärke |
| = Kursiv        |
|                 |

2. Abstand des Randes nach innen – auch hier einzeln oder gemeinsam2a. Einstellung bei "Text einblenden"

| "links | = Pos. Text vom linken Rand |
|--------|-----------------------------|
| "oben" | = Pos. Text vom oberen Rand |

- **3. Deckung -** Wert "0" bedeutet völlige Transparenz Wert "255" keine Transparenz
- 4. Weich Wert "0" bedeutet keine Weichzeichnung Wert "255" volle Weichzeichnung
- **5. Effekt** funktioniert nur bei den Rahmenarten "Unschärfe" "Farbsättigung" "Helligkeit" "Kontrast" Wert "128" bedeutet keinen Effekt – Verschiebung = Effekt oder Gegensatz

ausprobieren!

## 6. Rahmungsmethoden

Bild um Farbe erweitern - Rahmenfarbe wählen – Rahmenstärke bestimmen Unschärfe - gemäß Schieberegler "Effekt" Farbsättigung - gemäß Schieberegler "Effekt" - gemäß Schieberegler "Effekt" Helligkeit Kontrast - gemäß Schieberegler "Effekt" - Farbverlauf einstellbar über Rahmen und Verlaufsfarbe Verlauf Der Rahmen wird – ausgehend vom Rand – direkt ins Bild gezeichnet. Dadurch wird das Bildformat nicht verändert. *3D-Verlauf* - Einstellung über die Rahmen- und Verlaufsfarbe Der Rahmen wird – ausgehend vom Rand – direkt ins Bild gezeichnet. Dadurch wird das Bildformat nicht verändert. Schrägschnitt - Unter Verwendung des Schiebereglers "Effekt" (5.) und der Rahmenfarbe wird der Schrägschnitt dargestellt Text einblenden - ist experimentell eingebaut © Schrift eingeben – Schriftart einstellen – Einstellung über 1a. und 2a. Als erste Mindesteinstellung, um etwas zu sehen, empfehle ich Schriftgröße 100, vom linken Rand 200, vom oberen Rand 100 Dann ausprobieren! (Text-Knopf liegt links von 14. und 19.)

7. Rahmenfarbe – wählen, aus Bild selektieren oder einfach durch Klick auf Kopieren und auf eine Stelle des Vorschaubildes dort "abnehmen"

8. Verlaufsfarbe – für die Rahmenart "Verlauf" oder "3D-Rahmen"

- 9. bei Auswahl "Linksklick" kann die Farbe aus dem Vorschaubild gewählt werden.
- 10. Einstellung testen zeigt die gewählte Einstellung auf dem Vorschaubild
- 11. Live-Vorschau aktiviert zeigt die Veränderungen gleich am Vorschaubild

Ist der Arbeitsschritt wie gewünscht ausgefallen, muss er "festgehalten" werden durch "Element hinzufügen" (14.) Er steht dann in der "Rahmenliste" (12.)

- **12. Rahmenliste** Ein Rahmen wird "zusammengebaut". Alle Arbeitsschritte werden nacheinander, schrittweise: ausgewählt getestet (10.) und hinzugefügt (13.)
- 13. Element hinzufügen hält den Arbeitsschritt fest. Eine Änderung ist aber möglich (14.)
- 14. Element überschreiben soll ein Arbeitsschritt verändert werden, wird er in der Rahmenliste markiert, doppelt angeklickt, verändert (durch die entsprechenden Einstellungen) und durch Klick auf diesen Knopf überschrieben.
- **15. Rahmen speichern** unter einem neuen, aussagefähigen Namen (Wiedererkennung). <u>Speichern bevor die Rahmung ausgeführt</u> wird, sonst ist er weg ☺ !
- 16. Pfeiltasten helfen, den entsprechenden Arbeitsschritt auszuwählen.
- 17. Löschen löscht den ausgewählten (unterlegten) Arbeitsschritt.
- 18. Editor zeigt den gesamten Inhalt der Rahmenliste vollständig an. Hier kann auch direkt etwas überschrieben oder geändert werden (wenn man weiß WO und WAS ☺)

**19. Vorschau aktualisieren** – <u>Ist der erste Arbeitsschritt für die Rahmung</u> Er bringt das Bild von der FF-Arbeitsfläche auf die Rahmungsfläche

Außerdem zeigt er während der Rahmungs-Arbeitsschritten, wie das Bild aktuell aussieht (immer wieder Kontrolle ist empfehlenswert).

- 20. Hilfe direkter Zugang zur Hilfe natürlich 😊
- **21. Rahmung durchführen** –damit steht das gerahmte Bild auf der Arbeitsfläche von FF und kann durch "rückgängig" wieder verworfen werden, falls es doch nicht gefällt ☺ Den mühsam kreierten Rahmen vorher speichern (siehe 15.)
- **22. Rahmen löschen** <u>ACHTUNG</u>! es geschieht ohne Abfrage und <u>kann nicht rückgängig gemacht werden!!</u>

Und nun viel Spaß auf der Spielwiese Rahmung – es ist eine tolle Sache!

Danke an die Verfasser der guten Bedienungsanleitung. Nur dadurch konnte diese Zusammenfassung zustande kommen.